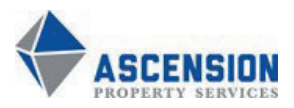

# SEPARATION OF EMPLOYMENT

Choose an item.

Email completed form to the (S)VP

.

## The (S)VP submits the form after review: <u>APSHR@ascprop.com</u>

# INVOLUNTARY: SUBMIT PRIOR TO SEPARATION VOLUNTARY: WITHIN 1 HOUR

It is the responsibility of the **Manager** to complete this form and secure all property and/ or acknowledge pay deductions from final payroll for damaged or non-returned property. Upon receipt, the HR Department will reply and attach **The Property Requisition** form on file with the employee. HR will supply a blank form for any Employee who does not have property on file. This form must be completed and submitted to APSHR for processing.

EMPLOYEE NAME Click or tap here to enter text.

UPDATED DIRECT REPORT: Click or tap here to enter text.

REHIREABLE

Yes

If 'NO,' COMMENTS Click or tap here to enter text.

If 'NO,' COMMENTS Click or tap here to enter text.

| INVOLUNTARY SEPARATION – Contact Human Resource Manager/ Director prior to Separation |                             |  |  |  |  |  |
|---------------------------------------------------------------------------------------|-----------------------------|--|--|--|--|--|
| Reason: Choose an item.                                                               | Sub-Reason: Choose an item. |  |  |  |  |  |
| <b>Comments:</b> Click or tap here to enter text.                                     |                             |  |  |  |  |  |

VOLUNTARY SEPARATIONResignation: Choose an item.Sub-Reason: Choose an item.Other (if applicable): Click or tap here to enter text.

#### **OTHER SEPARATION**

Miscellaneous: Choose an item.

**Comments (if applicable)** Click or tap here to enter text.

#### FINAL PAYROLL HOURS

| Week Ending          | Click or tap to enter a date. |                      | Final Payroll Hours  |                      | Click or tap here to enter text. |                      |
|----------------------|-------------------------------|----------------------|----------------------|----------------------|----------------------------------|----------------------|
| Monday               | Tuesday                       | Wednesday            | Thursday             | Friday               | Saturday                         | Sunday               |
| Click or tap here to | Click or tap here to          | Click or tap here to | Click or tap here to | Click or tap here to | Click or tap here to             | Click or tap here to |
| enter text.          | enter text.                   | enter text.          | enter text.          | enter text.          | enter text.                      | enter text.          |
| Monday               | Tuesday                       | Wednesday            | Thursday             | Friday               | Saturday                         | Sunday               |
| Click or tap here to | Click or tap here to          | Click or tap here to | Click or tap here to | Click or tap here to | Click or tap here to             | Click or tap here to |
| enter text.          | enter text.                   | enter text.          | enter text.          | enter text.          | enter text.                      | enter text.          |

### **LEAVE OF ABSENCE (LOA)**

□ Not eligible for FMLA

#### 

**FMLA**, Company Medical, Military, Personal, (Jury, Funeral) or other - The employee or manager must contact their Regional HR Manager to request LOA. Reference the Employee Handbook for guidelines.

Click or tap here to enter text.

Workers' Compensation – Notify Risk management for approval.

 $\mathbf{X}$ 

>

Manager/ VP Signature Click or tap to enter a date. Upper-Level Ap

Upper-Level Approver Name (SVP) (If applicable) Click or tap to enter a date.